| UltraTime: Supervisor Login                                                                                |                                                     |          |        |                                                      |                |   |       |
|----------------------------------------------------------------------------------------------------|-----------------------------------------------------|----------|--------|------------------------------------------------------|----------------|---|-------|
| Features & Functions                                                                                       |                                                     |          |        |                                                      |                |   |       |
|                                                                                                    |                                                     |          |        |                                                      |                |   |       |
|                                                                                                    |                                                     |          |        |                                                      |                |   |       |
| Accessing UltraTime Supervisor Login                                                                       |                                                     |          |        |                                                      |                |   |       |
| 1. Log in to InsideND.nd.edu and search for ultratime 3. If you are both a supervisor and hourly employee, |                                                     |          |        |                                                      |                |   | oyee, |
| in the search bar.                                                                                         |                                                     |          | select | select just your name to access the supervisor menu. |                |   |       |
| UNIVERSITY of                                                                                              | NOTRE DAME                                          |          |        | Diease Se                                            | lect a Profile | _ |       |
| INSID                                                                                                    |                                                     |          |        | Ficase Se                                            |                |   |       |
| search. click. done.                                                                                       |                                                     |          |        | Doe, John ▲<br>John Doe (Employee Login)             |                |   |       |
| 2. Click on the Ultra Th                                                                                   |                                                     |          |        |                                                      |                |   |       |
| 2. Click on the <b>Oltra Line: Login</b> task. <i>TP:</i> Save this                                        |                                                     |          |        |                                                      | C-last         | • |       |
|                                                                                                    | t cashy the next time.                              |          | , i    |                                                      | Select         |   |       |
|                                                                                                    | traTime: Login<br>r best results use Chrome Browser |          |        |                                                      |                |   |       |
|                                                                                                    |                                                     |          |        |                                                      |                |   |       |
|                                                                                                    |                                                     | ]        |        |                                                      |                |   |       |
|                                                                                                    |                                                     |          |        |                                                      |                |   |       |
| Main Menu Features & Functions                                                                             |                                                     |          |        |                                                      |                |   |       |
| UltraTime Welcome to UltraTime Enterprise                                                                  |                                                     |          |        |                                                      |                |   |       |
| ENTERPRISE University of Notre Dame                                                                        |                                                     |          |        |                                                      |                |   |       |
| Qu                                                                                                    | It Supervisor, Jane D. Y                            |          |        |                                                      |                |   |       |
|                                                                                                    |                                                     |          |        |                                                      |                |   |       |
|                                                                                                    | UltraView                                           | 0        |        |                                                      |                |   |       |
|                                                                                                    | Pending Absence Requests<br>Reports                 | 3        |        |                                                      |                |   |       |
|                                                                                                    | Payroll                                             | <u>ă</u> |        |                                                      |                |   |       |
|                                                                                                    | Approve My Payroll                                  | 5        |        |                                                      |                |   |       |
|                                                                                                    | My FOAPALS                                          | 6        |        |                                                      |                |   |       |
|                                                                                                    | Proxy Supervisor Sign On                            | 8        |        |                                                      |                |   |       |
|                                                                                                    | Proxy/Back Up Supervisor Setup                      | 9        |        |                                                      |                |   |       |

- 1. <u>UltraView</u>: This is the main screen that you will use to **review** and **confirm** your employee's hours and absences.
- 2. <u>Pending Absence Requests:</u> Shows a yearly calendar of **Pending** absences for your employees.
- 3. <u>Reports:</u> Takes you to various reports available.
- 4. <u>Payroll</u>: Takes you to additional reports available, including Unconfirmed Hours and Unconfirmed Absences.
- 5. <u>Approve My Payroll</u>: This is a function used to by some administrators/departments and is not a standard feature.
- 6. <u>My FOAPALS</u>: This is table with all available FOAPALS.
- 7. <u>Terminated Employees:</u> Used to view past hours and absences for employees that have been terminated.
- 8. <u>Proxy Supervisor Sign On:</u> To sign on as another approver's **Proxy**, this is where you log in to see their employees.
- 9. <u>Proxy/Back Up Supervisor Setup</u>: Allows you to designate another supervisor as your Proxy in your absence.